## 8/14/2016

PowerTeacherPro will be the new gradebook for all Grades 4 through 12. This guide will walk you through the basics of Final Grade SetUp and creating assignments.

Below is a Quick view of your start page to gain a general idea of where to select classes, create assignments, enter scores, select students, etc. You may or may not see this at start up. Click the ? in the top right to see the Getting Started screen or the Tips and Tricks.

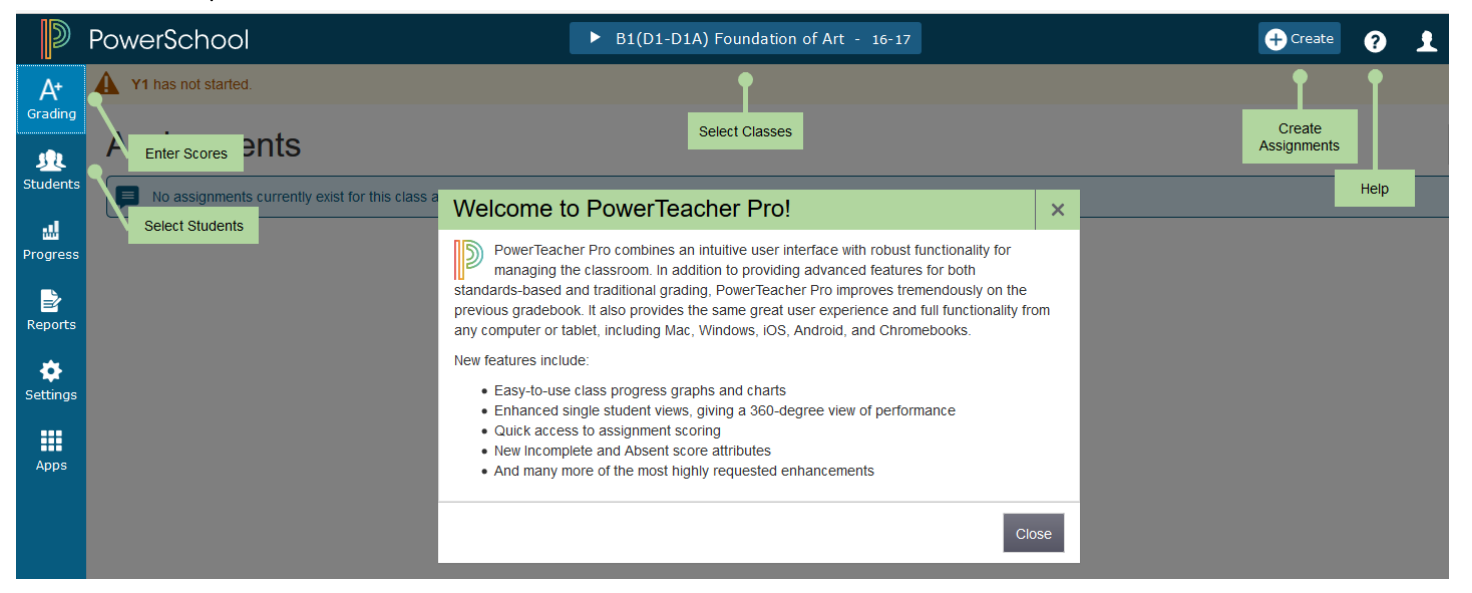

# A Special Note About Categories and Final Grade SetUps

PowerSchool 10 allows us to manage categories and final grade set ups at the district level. I have set up and locked the Y1 Term calculation for all schools since this must be the same for all schools. At the High School level I set up **but did not lock** all other terms to allow for individual department and/or teacher preferences.

Please remember to establish your Final Grade Setup is correct for Semesters before entering grades.

In an effort to streamline our Category Bank I have studied past categories used by all schools and have worked to create a Category Bank at the district level for teachers to use. Please try to use categories within this bank as much as possible. If you feel we are missing a commonly used category, please let me know so that I can add the category to the District Category Bank.

## 8/14/2016

## Using PowerTeacher Pro with Traditional Grading Accessing the Gradebook

Navigate to the HTML-based gradebook directly through the teacher portal. There's no need to launch a separate application (JAVA) to access the gradebook.

To navigate to the gradebook:

- 1. Go to the PowerSchool portal or Enter the URL below https://powerschool.msad54.org/teachers/pw.html
- Enter your username and password (Contact dsmall@msad54.org for assistance with login issue.
- 3. Click Sign In
- 4. You will see the PowerTeacher Start Page (below) that allows you to take attendance, view student information, etc.

Welcome, Teacher Name Help Sign Ou PowerSchool School: Skowhegan Area High School Term: 16-17 Quarter ٠ ß Navigation **Current Classes** werTeacher Pro **Record Daily Attendance** Record Meeting Attendance Start Page Daily Bulletin Foundation of Art Open B1(D1-D1A) 臝 A chedule PowerTeacher Pro Grade taff Directory Book 3-D Design B1(D2-D2A) 营 eals PowerTeacher Pro ersonalize Foundation of Art eports Open ē. B3(D1-D1A) 嵩 PowerTeacher Pro Grade ecommendations ert Solutions 2 Book Foundation of Art B3(D2-D2A) 言 PowerTeacher Pro Foundation of Art B4(D1-D1A) 6 貫 PowerTeacher Pro Intro to Art B4(D2-D2A) ē, = **PowerTeacher Pro** Advisory 2018 ADV(D1A,D2A) 6 驖 PowerTeacher Pro **Create Seating Charts** This will launch the old Gradebook if for some reason you need to see Submit Lunch Counts classes from previous years. Student Information Print Reports

On the Start Page,

- 1. Click **PowerTeacher Pro** to launch your gradebook
- 2. Read the welcome message and click Close (To view the message again, click the Help icon and select Getting Started.)

| Navigation<br>PowerTeacher Pro           | Current Classes                                  |
|------------------------------------------|--------------------------------------------------|
| Start Page<br>Daily Bulletin<br>Schedule | B1(D1-D1A) AP US Hist Part I<br>PowerTeacher Pro |
| Staff Directory<br>Meals<br>Personalize  | B2(D1-D1A) AP US Hist Part I<br>PowerTeacher Pro |

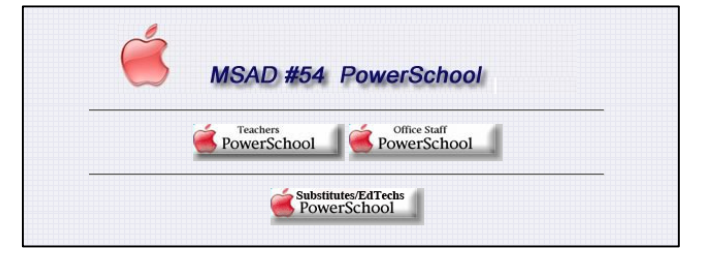

#### 8/14/2016

## Setting Up Grading Preferences

To define a traditional grade calculation for a class:

- 1. Click Settings
- 2. Select Traditional Grade Calculations (If you plan to be all Standards you would click Standards Grade Calculations)

- 3. To see the grade calculations for all of the classes, click Expand All
- Starting with the first listed class you need to enter grades for, click the Actions icon next to the first reporting term.

Y1, S1, and S2 Must be set up even if you are using Total Points.

**Y1 for all schools has been calculated and locked.** You will need to set up S1 and S2 according how you grade and if you plan to calculate the semester to include a midterm or final grade.

# S1 and S2 Set up (Some set ups vary with teacher preferences)

- 5. Verify that Calculate Overall Class Grade is checked by clicking on actions for Y1 or S1
- 6. Open the Type menu and choose Term Weighting
- 7. Open the Attribute menu and select the term Q1
- 8. To define the weight of the selected term, enter a value in the Weight field, such as 45, 40, etc.
- 9. To add Q2, click the +sign
- 10. Open the Type menu and choose Term Weighting
- 11. Open the Attribute menu and select Q2
- 12. Set the Weight field for Q2
- 13. If you do not plan to have a midterm delete the E1 \_\_\_\_\_ and set Q1 and Q2 at 50/50.
- 14. Repeat steps 6 through 13 for Semester 2.
- 15. If you plan to use Total Points for your Quarter Setups you are finished with the set up for this course and can now move to your next course. (NOTE: At this time, you cannot Copy the Final Grade SetUP and must set up each class.) If you plan

to weight Categories, please keep going to the next section on Category Weighting)

| TYPE                |    |                    |                          |                                |                                   |                    |
|---------------------|----|--------------------|--------------------------|--------------------------------|-----------------------------------|--------------------|
| Term Weighting      | ~  | Grade 🔽            |                          |                                |                                   |                    |
| Term Weighting      | ^  |                    |                          | Exact Value                    | Earned                            | ~                  |
| Total Points        | ľ  | ted percent (Alpha | Scales) or numer<br>repo | ic value (Nu<br>orting term. E | meric Scales) f<br>Example: 95.39 | irom th<br>% or 3+ |
| Term Weighting      | e  | ATTRIBUTE          |                          | WEIGHT                         | PERCENT                           | 0                  |
| Standards Weighting | R. |                    |                          |                                |                                   |                    |
| Category Weighting  |    | Q1                 | ~                        | 45                             | 45%                               | -                  |
| Territ Weighung     | •  | Q2                 | ~                        | 45                             | 45%                               | -                  |
|                     | ~  | E1                 | ~                        | 10                             | 10%                               | -                  |

EDIT DROPS REPORTING TERM FORMULA TYPE EDIT CALC ACTION Y1 Term Weighting S1 Term Weighting 1 Q1 Total Points **\** Q2 Total Points  $\checkmark$  $\checkmark$ E1 Total Points S2 Term Weighting 1 Q3 Total Points Q4 Total Points

A+

Gradino

32

u. Progres

Report:

4

etting

Setup

Functions

Class Descriptions

Display Settings

Traditional Grade Calculations

Standards Grade Calculations

**Recalculate Final Grades** 

## 8/14/2016

## Setting up Category Weighting

To define the weight of the selected category, you will first want to add the categories you wish to use.

Categories can be created at Teacher, School and/or District Level. We have generated a listing of District Categories and are asking you to use this list as much as possible. If you wish to use a category that is not on the list, please contact Dorothy Small to enter the category at a district level for all to use if they wish.

- 16. Go to the Term (Q1, Q2, Q3, Q4) you wish to work with.
- 17. Click on the Actions button for that term.
- 18. Click the + to add a parameter
- 19. Under Type choose Category Weighting -
- 20. Under Attribute choose the Category
- 21. Continue adding categories until you have added all you plan to use. (If you are missing a category please contact Dorothy Small to discuss adding a category of using an existing category in a different way.)
- 22. Enter a value in the Weight field, such as 3(for 30%)
  - Use weight values that will make the values in the Percent columns add up to 100%.
- 23. To save the grade calculation, click Save (bottom right)
- 24. Repeat steps 16-21 to calculate all Terms requiring Category Weighting. (Note; if you use Total Points you can still use categories without the weights defined.)

| TYPE             |                     | ATTRIBL                      | ITE                     | WEIGH         | IT PERCENT         | e         |
|------------------|---------------------|------------------------------|-------------------------|---------------|--------------------|-----------|
| Total Points     | ^                   | Total Po                     | pints                   | 1             | 100%               | -         |
| Total Poin       | ts                  | ected, specific              | weights for each standa | ard are defir | ned by the adminis | trator at |
| Standards        | Weighting           |                              |                         |               |                    |           |
| Category         | Weighting           |                              |                         |               |                    |           |
|                  |                     |                              |                         |               |                    |           |
|                  | Formula D           | rop Low Scores               |                         |               |                    |           |
|                  | Calculate O         | verall Class G               | Grade                   |               |                    |           |
|                  | TYPE                |                              | ATTRIBUTE               | W             | EIGHT PERCENT      | 0         |
|                  | Category Wei        | ghting 🗸                     | Classwork/Parti         | ^ 1           | 100%               | -         |
|                  | If Stand<br>adminis | ards Type is trator at the c | Homework/Practice       | ndard         | are defined by the |           |
|                  |                     |                              | Daily Grade             |               |                    |           |
|                  |                     |                              | Performance             |               |                    |           |
| ed all           |                     |                              | Summative Assess        |               |                    |           |
| please           |                     |                              | Formative Assess        |               |                    |           |
| goryor           |                     |                              | _                       | ~             |                    |           |
|                  |                     |                              |                         |               |                    |           |
|                  |                     |                              |                         |               |                    | Save      |
| Formula Drop     | Low Scores          |                              |                         |               |                    |           |
| Calculate Ove    | rall Class Gr       | ade 🗸                        |                         |               |                    |           |
| YPE              |                     | ATTRIBUTE                    | E                       | WEIGHT        | PERCENT            | G         |
| Category Weighti | ing 🗸               | Proje                        | cts/Labs                | 3             | 30%                | -         |
| Category Weighti | ing 🗸               | Class                        | work/Parti 🗸            | 5             | 50%                | -         |
|                  | ~                   | Total Point                  | S                       | 2             | 20%                | -         |
| Total Points     |                     |                              |                         |               |                    |           |

Q1 Reporting Term for B1(D1-D1A) Foundation of Art

×

## 8/14/2016

**Creating and Viewing Assignments** 

View assignments on both the Assignments and Scoresheet pages. Set up assignments at the beginning of a school term or at any time during the term. To save time, copy existing assignments or create duplicates while creating a new assignment.

- 1. Click Create
- 2. Select Assignment

3. Open the Select Classes menu and select a class Click outside the Select Classes menu to close it.

| B1(D1-D1A) Foundation of Art - 16-17 | + Create   | ? | 1     |
|--------------------------------------|------------|---|-------|
|                                      | Assignment |   |       |
|                                      | Category   |   |       |
|                                      |            |   | Clear |
|                                      |            |   | Clear |
|                                      |            |   |       |

- 4. Enter the name of the assignment, such as Cool Quiz
- 5. Select Quiz as the category
- 6. Select a score type, such as Points

7. Enter the Max number of points for the assignment, such as 80

8. To include the assignment in students' final grades, verify that Count in Final Grade is selected

9. Enter the assignment due date The default due date is today's date.

10. Enter a description, such as This quiz covers all of the topics discussed in the Cool unit.

## 11.Click the Students tab

12. Verify that the assignment applies to all students. To apply the assignment to a selection of students, click Add/Remove Students. Then clear the check box next to the Filter area and check the boxes next to the selected students' names.

|                                                  | Clear                  |
|--------------------------------------------------|------------------------|
| Create: Cool Quiz                                |                        |
| Assignment Students Standards Publis             | sh                     |
| Classes*                                         | Select Classes 🗸       |
| 1 Class: B1(D1-D1A) Foundation of Art            |                        |
| Assignment Name*                                 | Cool Quiz              |
| Category *                                       | Quiz                   |
| Score Type                                       | Points                 |
| Score + Extra Points + Weight                    | Score Entry Points* 10 |
| Count in Final Grade                             | $\checkmark$           |
| Due Date*                                        | Wednesday 8/31/2016    |
| Description                                      |                        |
|                                                  |                        |
| Create: Cool Quiz                                | •                      |
| Assignment Students Standards Publish            | 1                      |
| Classes<br>1 Class: B1(D1-D1A) Foundation of Art |                        |
| Show Selected Students Add/Remove Student        | ts                     |
| The assignment applies to all students.          |                        |
|                                                  |                        |
| FILTER                                           | ×                      |
| Frost, Logan                                     |                        |
| Herbert, Jared                                   |                        |
| Hunter, Shawna                                   |                        |
| Stevens, Cody                                    |                        |
| Swanson, Charlie                                 |                        |
| Thomas, Kallie                                   |                        |
|                                                  |                        |

## 8/14/2016

- 13.Click the Standards tab
- 14. Click the 'Show Selected Standards' tab
- 15. Check the Auto-Calculate Assignment Standards Scores
- 16. Click Save

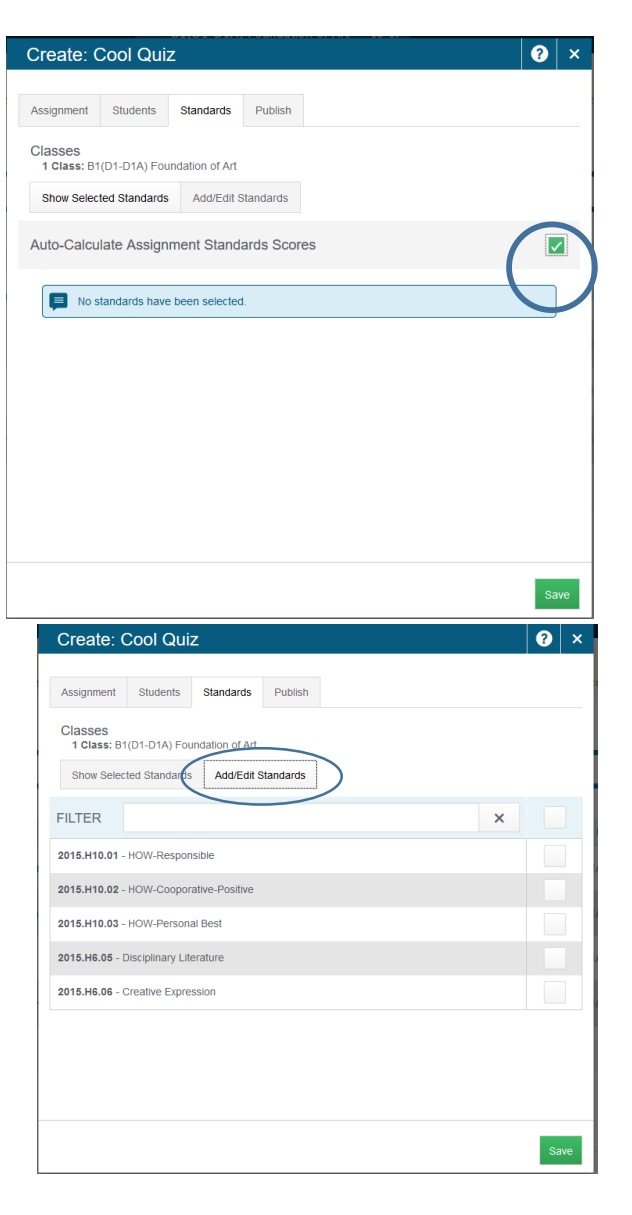

- 17. Click the 'Add/Edit Standards tab
- 18. Select the standards that are aligned to the assignment

Please Note: All SAHS courses should have the three HOW standards available to attach and use. If you do not see the HOW standards please let Dorothy Small know so the your course can be connected to the HOW.

## 19.Click the Publish tab

20. Open the Publish Assignment menu and choose when to publish the assignment for students and parents21. To publish students' scores once you've scored the assignment, check Publish Scores22.Click Save at the bottom of the Create window

Note: At this point, you could copy the assignment by clicking Duplicate at the bottom of the Create window or close the window by clicking X in the upper-right corner.

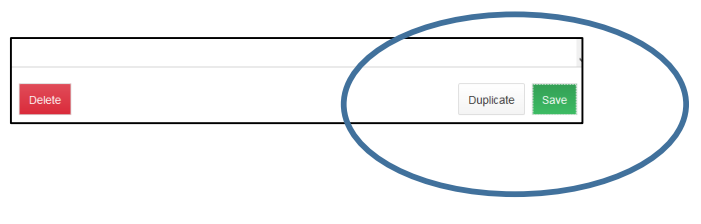

| Create: (   | Cool Qui | Z         | ·       |
|-------------|----------|-----------|---------|
| Assignment  | Students | Standards | Publish |
| Publish Ass | signment |           |         |
| Publish Sco | ores     |           |         |
|             |          |           |         |
|             |          |           |         |
|             |          |           |         |
|             |          |           |         |
|             |          |           |         |
|             |          |           |         |
|             |          |           |         |
|             |          |           |         |
|             |          |           |         |

## 8/14/2016

**Duplicating an Assignment** 

- 1. Click Grading
- 2. Select Assignment List

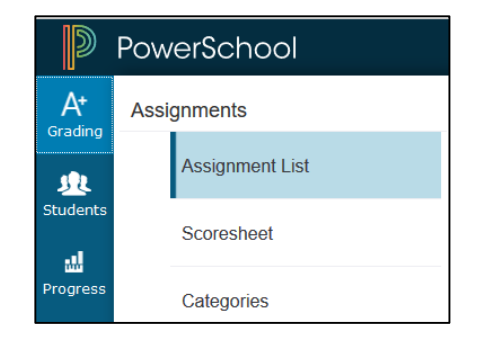

3. In the list of assignments, locate an assignment that

you've already created and click the Edit icon

| Assign        | ments        |        |            |                   |       | Q1    |
|---------------|--------------|--------|------------|-------------------|-------|-------|
| ► Filter      |              |        |            |                   | Clear | Apply |
| 1-1 of 1 iter | ns           |        |            |                   |       |       |
| CATEGORY      | ASSIGNMENTS  | SCORED | DUE DATE V | SCORE             | TYPE  | EDIT  |
| Quiz          | 1. Cool Quiz | 0/6    | 8/31/2016  | Points<br>pts: 10 |       |       |

4. Click Duplicate at the bottom of the Edit window

| Assignment Students Standards Publish   Classes* Select Classes    1 class: B1(D1-D1A) Foundation of Art   Assignment Name* Cool Quiz   Category * <ul> <li>Quiz</li> <li>Quiz</li> </ul> Score Type Points   Score + Extra Points + Weight   Score Entry Points* 10   Count in Final Grade <ul> <li>Wednesday</li> <li>8/31/2016</li> <li>Bescription</li> </ul> Due Date* Duplicate   Duete Duplicate                                                                                                    | Edit: Coo     | l Quiz       |                |         |             |              |          | ?            | ×  |
|----------------------------------------------------------------------------------------------------|---------------|--------------|----------------|---------|-------------|--------------|----------|--------------|----|
| Assignment Students Standards Publish<br>Classes* Select Classes<br>1 Class: B1(D1-D1A) Foundation of Art<br>Assignment Name* Cool Quiz<br>Category * Quiz<br>Category * Quiz<br>Score Type Points<br>Score Type Points<br>Score + Extra Points + Weight Score Entry Points* 10<br>Count in Final Grade<br>Due Date* Wednesday 8/31/2016<br>Description<br>Duplicate Save                                                                                                    |               |              |                |         |             |              |          |              | t  |
| Classes* I class: B1(D1-D1A) Foundation of Art  Assignment Name* Cool Quiz Category *  Category *  Score Type Points  Score Type Points  Count in Final Grade  Due Date* Wednesday 8/31/2016  Description  Duplicate Save                                                                                                    | Assignment    | Students     | Standards      | Publish |             |              |          |              | _  |
| 1 Class: B1(D1-D1A) Foundation of Art   Assignment Name*   Cool Quiz   Category *   Score Type   Points   Score Type   Points   Score + Extra Points   + Weight   Score Entry Points*   10   Count in Final Grade   Due Date*   Wednesday   8/31/2016   Description                                                                                                    | Classes*      |              |                |         |             | Select Class | es       | $\sim$       |    |
| Assignment Name* Cool Quiz   Category * Quiz   Score Type Points   Score + Extra Points + Weight   Score + Extra Points + Weight   Score Type Points   Due Date* Wednesday   Bill Bill   Description Image: Cool Quiz   Duplicate Save                                                                                                    | 1 Class: B1(E | D1-D1A) Four | ndation of Art |         |             |              |          |              |    |
| Category *   Score Type   Points   Score + Extra Points   + Weight   Score Entry Points*   10   Count in Final Grade   Due Date*   Wednesday   8/31/2016   Description   Duplicate   Save                                                                                                    | Assignment    | Name*        |                | Co      | ool Quiz    |              |          |              |    |
| Score Type Points   Score + Extra Points + Weight   Score Entry Points* 10   Count in Final Grade Image: Count of the second second                            | Category *    |              |                |         |             | Quiz         |          | ~            |    |
| Score + Extra Points + Weight Score Entry Points* 10   Count in Final Grade Image: Count of the second second | Score Type    |              |                |         |             | Points       |          | ~            |    |
| Count in Final Grade   Due Date*   Wednesday   8/31/2016   Bescription   Delete   Duplicate   Save                                                                                                    | Score + Ext   | tra Points   | + Weight       |         | Score Entry | y Points*    |          | 10           |    |
| Due Date* Wednesday 8/31/2016  Description Delete Duplicate Save                                                                                                    | Count in Fin  | al Grade     |                |         |             |              |          | $\checkmark$ |    |
| Description           Delete         Duplicate         Save                                                                                                    | Due Date*     |              |                | V       | Vednesday   | 8/31/2016    |          |              | 1  |
| Delete Duplicate Save                                                                                                    | Description   |              |                |         |             |              |          |              | Ŷ  |
|                                                                                                    | Delete        |              |                |         |             | D            | uplicate | Sa           | ve |

## 8/14/2016

5. Open the Select Classes menu, clear the check box next to the currently selected class, and choose a different class

Click outside the Select Classes menu to close it.

| Create    | Ass  | ignment      |               |         |                |   | ? | × |
|-----------|------|--------------|---------------|---------|----------------|---|---|---|
|           |      |              |               |         |                |   |   |   |
| 🛕 Assignm | ent  | Students     | Standards     | Publish |                |   |   |   |
| Classes*  |      |              |               |         | Select Classes |   | ^ | ^ |
| 1 Class   | B1(D | 1-D1A) Found | tation of Art |         | 16-17          |   | ^ |   |
| Assign    | 51(5 |              |               |         |                |   |   |   |
|           | Othe | er Classes   |               |         |                |   |   |   |
| Catego    | B1(D | 2-D2A) 3-D D | esign         |         | S1             | < |   |   |
| Score -   | B1(D | 2-D2A) 3-D D | esign         |         | S2             |   | 1 |   |
|           | B2(D | 1-D1A) Study | Hall          |         | S2             |   |   |   |

6. Finish creating the assignment for the new class or classes using steps 4 through 22 above.

7.To verify that you copied the assignment to a different class, click the name of the currently selected class in the navigation bar at the top of the page and select the class that you copied the assignment to

8.Locate the duplicated **assignment in the list of assignments** 

This guide is meant to be just the basics needed to get started. For a more detailed guide please see the MSAD54 PowerSchool, PowerTeacherPro

support page. http://www.msad54.org/powerschool/54guidesandresources.html

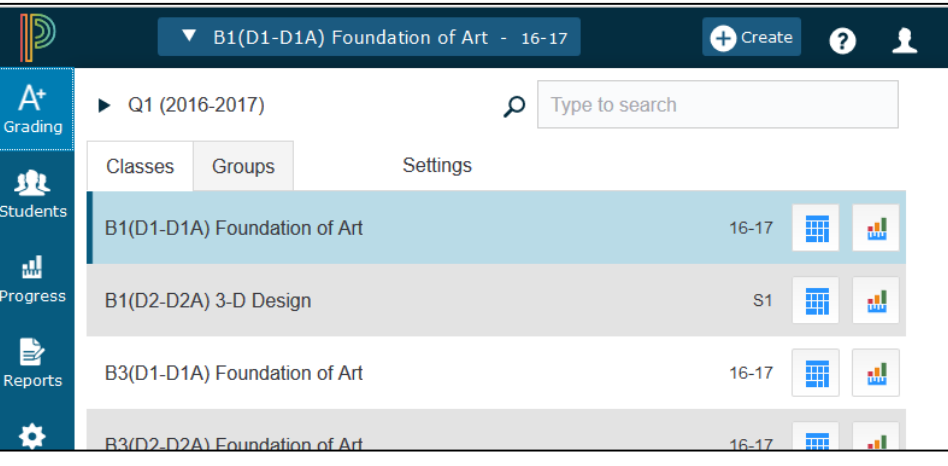

| Assignments   |              |        |            |                   |       |  |  |  |  |  |
|---------------|--------------|--------|------------|-------------------|-------|--|--|--|--|--|
| ► Filter      |              |        |            | Clear             | Apply |  |  |  |  |  |
| 1-1 of 1 iter | ns           |        |            |                   |       |  |  |  |  |  |
| CATEGORY      | ASSIGNMENTS  | SCORED | DUE DATE V | SCORE TYPE        | EDIT  |  |  |  |  |  |
| Quiz          | 1. Cool Quiz | 0 / 13 | 8/31/2016  | Points<br>pts: 10 |       |  |  |  |  |  |
|               | Rows/Page 10 |        |            |                   |       |  |  |  |  |  |